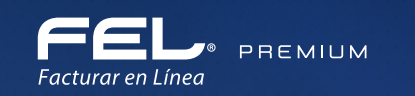

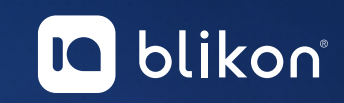

## Listado de Soluciones para Comercio Exterior 2.0

portalfel.blikon.com 🖙

Facturar en línea

## Dé clic en el error para conocer la solución:

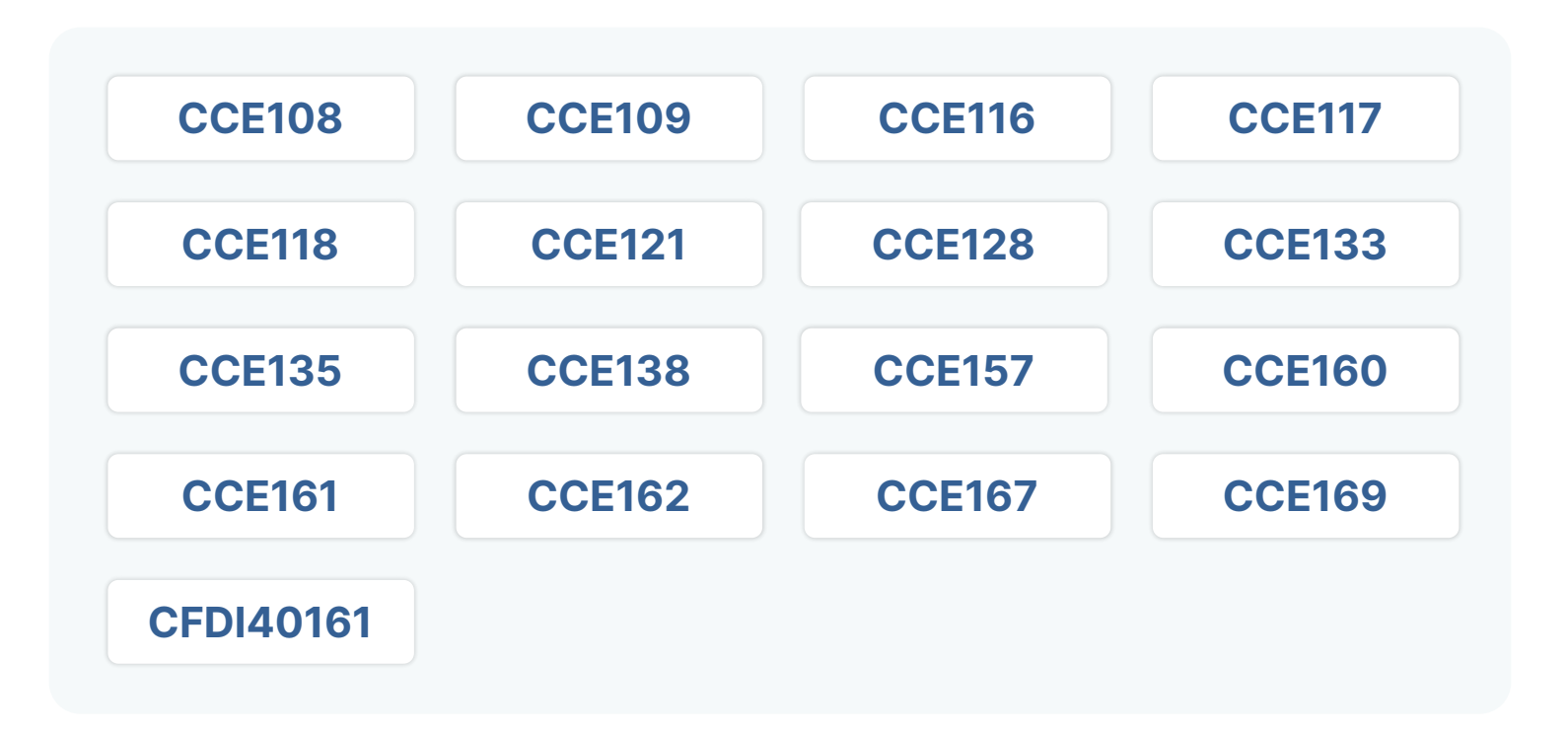

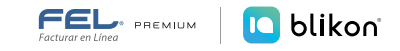

El atributo cfdi:Comprobante:Receptor:Rfc tiene un valor diferente al registrado en el atributo cfdi:Comprobante:Emisor:Rfc o se encuentra vacío.

#### ⊘ Solución:

Debe declarar su mismo RFC emisor también en el RFC receptor; así lo indica la validación fiscal cuando el comprobante es de tipo "Traslado".

## **CCE109**

Se registró la clave "02" en el atributo "ObjetoImp" y no se tiene información registrada en el nodo cfdi:Concepto:Impuestos.

#### Solución:

Como declaró en Objeto Impuesto el valor "02", debe haber seleccionado algún impuesto. Se le sugiere eliminar el concepto y agregarlo nuevamente activando, por ejemplo, el IVA.

| Cálcula normal                     |                                  | ar a D dasimalas      |                                       |                      |                                     |
|------------------------------------|----------------------------------|-----------------------|---------------------------------------|----------------------|-------------------------------------|
| Impuesto trasladado                | o federal:                       | ar a 2 decimales      |                                       |                      |                                     |
| inipacito trastada                 | VIVA. (Exento)                   |                       | UVA. (Tasa 0 000000)                  |                      | IEPS. (Tasa 0.070000)               |
| -                                  | EPS, (Cuota 0.484720)            |                       | □IVA, (Tasa 0.080000)                 |                      | □ IEPS, (Tasa 0.060000)             |
|                                    | <b>V</b> IVA, (Tasa 0.160000)    |                       | IEPS, (Tasa 0.090000)                 |                      | IEPS, (Cuota 0.111111)              |
| Impuesto retenido fec              | deral:                           |                       |                                       |                      |                                     |
|                                    | □IVA, (Tasa 0.111111)            |                       | □ISR, (Tasa 0.000000)                 |                      | □ISR, (Tasa 0.012600)               |
|                                    | SR, (Tasa 0.100000)              |                       | ISR, (Tasa 0.002869)                  |                      | ISR, (Tasa 0.012500)                |
|                                    | UIVA, (Tasa 0.060000)            |                       | □ISR, (Tasa 0.010000)                 |                      | □ISR, (Tasa 0.106667)               |
|                                    | UIVA, (lasa 0.106666)            |                       | UIVA, (Iasa 0.053333)                 |                      | UISR, (Iasa 0.040000)               |
| Impuesto tracladad                 |                                  |                       |                                       |                      |                                     |
| inipuesto traslaŭaŭ                | 2006 de anticipo (Local 20.00%)  |                       | Bonificación (Local 0.05%)            |                      | Drueba (Local 4 08%)                |
|                                    | Cedular (Local 3 00%)            |                       | PROPINAS. (Local 0.05%)               |                      | impliesto (Local 32 57%)            |
|                                    | DEMORAS, (Local 0.50%)           |                       |                                       |                      | - inpuesto, (zocar szsr /o)         |
| <sup>•</sup> Impuesto retenido loc | al:                              |                       |                                       |                      |                                     |
| •                                  | Hospedaje, (Local 3.00%)         |                       | 15% INFRAESTRUCTURA, (Local 0.01%)    |                      | □I.S.H, (Local 3.00%)               |
|                                    | Fondo de garantía, (Local 0.05%) |                       | EDUCATIVA, (Local 0.01%)              |                      | OBS, (Local 1.00%)                  |
|                                    | 5 al MILLAR, (Local 0.05%)       |                       | 0.005 Inspección y vigilancia, (Local |                      | □5 al millar sin dec, (Local 5.00%) |
|                                    |                                  |                       |                                       |                      |                                     |
|                                    | 15% UNISON (Local 0.02%)         |                       | DESCHENTO (Local 0.05%)               |                      | Millar (Local 5 5106)               |
|                                    | 15% CECOP. (Local 0.15%)         |                       | Contraction (Local 0.0570)            |                      | Comman, (Edgar 5.5 176)             |
|                                    |                                  |                       |                                       |                      |                                     |
| Búsqueda de producto:              | No. identificación o descripción | No. identificación:   | Identificación                        | * Objeto de Impuesto | : 02-Sí objeto de impuesto. 🗸 🗸     |
| * Clave producto/                  | Clave                            | * Cantidad:           | 0.00                                  | * Descripción        | Descripción del concepto            |
| servicio:                          | Descripción                      | Unidad:               | Unidad de medida                      |                      |                                     |
|                                    |                                  | * Valor unitario:     | 0.00                                  |                      |                                     |
| * Clavo unidadi                    | (lave unidad                     | * Importe:            | 0.00                                  |                      |                                     |
| Clave unituau:                     | Descrinción                      | Porcentaje descuento: | 0.00                                  |                      |                                     |
|                                    | Description                      | Descuento             | 0.00                                  |                      |                                     |

Se registró la clave "01" en el atributo cce20:ComercioExterior:MotivoTraslado y no existe el atributo cfdi:Relacionados:TipoRelacion o el UUID de la factura de la enajenación no se registró o no cumple con la estructura.

#### Solución:

En su comprobante del tipo Traslado, como declaró en Motivo Traslado el valor "01", entonces debe declarar alguna factura relacionada donde previamente se realizó la enajenación. En caso de que no sea así, deberá colocar en Motivo Traslado un valor diferente a "01". Para relacionar la factura se hace en el apartado Emisor activando lo siguiente:

| pedImento:<br>Certificado de Sin selección 🗸 |                               |                                |  |
|----------------------------------------------|-------------------------------|--------------------------------|--|
| ertificado de Sin selección 🗸                |                               | and the second second second   |  |
|                                              |                               | Consultar tipo de cambio       |  |
| origen:                                      | Número exportador confiable:  | Número de exportador confiable |  |
| * Incoterm: Sin selección                    | Número de certificado origen: |                                |  |

#### Aplicando factura relacionada:

| * RFC:                                                                              | TES030201001                                                                                                    | Sucursal:               | Principal                        | Razón social         |                     |  |
|-------------------------------------------------------------------------------------|----------------------------------------------------------------------------------------------------|-------------------------|----------------------------------|----------------------|---------------------|--|
| Serie:                                                                              | [                                                                                                    | * Tipo de documento:    | Comercio Exterior - Traslado 🔹 🗸 | Tipo de comprobante: | T - Traslado        |  |
| Folio:                                                                              | 20211221133070                                                                                                    | Título del comprobante: | Título del comprobante           | * Fecha:             | 2024-03-26T14:48:43 |  |
| * Lugar de<br>expedición:                                                           | 72000                                                                                                    | * Régimen fiscal:       | 601-General de Ley Personas Mc 👻 | Confirmación:        | Confirmación        |  |
| * Exportación:                                                                      | 02                                                                                                    |                         |                                  |                      |                     |  |
|                                                                                     |                                                                                                    |                         |                                  |                      |                     |  |
|                                                                                     | Mostrar diseño personalizado                                                                                                    |                         |                                  |                      |                     |  |
| gregar CFDIs relacionad                                                             | Mostrar diseño personalizado                                                                                                    |                         |                                  |                      |                     |  |
| gregar CFDIs relacionac<br>* <b>Tipo de relación:</b>                               | ✓Mostrar diseño personalizado<br>los<br>05-Traslados de mercancias facturados                                                                          |                         |                                  |                      |                     |  |
| gregar CFDIs relacionac<br>* <b>Tipo de relación:</b><br>* UUID                     | Mostrar diseño personalizado  tos  05-Traslados de mercancias facturados  (01234567-89AB-CDEF-0123-456789ABCDI                                         | Agregar Buscar CFDIs    | 1                                |                      |                     |  |
| gregar CFDIs relacionad<br>* Tipo de relación:<br>* UVID                            | ✓ Mostrar diseño personalizado<br>ios<br>05-Traslados de mercancias facturados<br>↓ 01234567-89AB-CDEF-0123-456789ABCDI<br>↓                           | Agregar Buscar CFDIs    | 1                                |                      |                     |  |
| gregar CFDIs relacionac<br>* Tipo de relación:<br>* UUID<br>Traslados de mercanci   | Mostrar diseño personalizado  So-Traslados de mercancias facturados   (01234567-89AB-CDEF-0123-456789ABCDI  ias facturados previamente                 | Agregar Buscar CFDIs    |                                  |                      |                     |  |
| gregar CFDIs relacionad<br>* Tipo de relación:<br>* UUID<br>- Traslados de mercanci | ✓ Mostrar diseño personalizado<br>los<br>05-Traslados de mercancias facturados ✓<br>101234567-89AB-CDEF-0123-456789ABCDI<br>ias facturados previamente | Agregar Buscar CFDIs    |                                  |                      |                     |  |

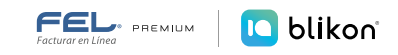

Se registró la clave "05" en el atributo cce20:ComercioExterior:MotivoTraslado y no existe al menos un nodo "Propietario".

#### ⊘ Solución:

Sólo si declaró en Motivo Traslado el valor "05", entonces debe declarar algún Propietario. En caso que sea un valor diferente, NO deberá agregar Propietario:

| * Clave de                 | A1-IMPORTACION O EXPORTACIO     | N DEFI 🖌  | * Tipo de cambio USD:         | 16.736700                      | Observaciones | Observaciones            |   |
|----------------------------|---------------------------------|-----------|-------------------------------|--------------------------------|---------------|--------------------------|---|
| * Certificado de           | Sin selección                   | ~         |                               | Consultar tipo de cambio       |               |                          |   |
| origen:                    |                                 |           | Número exportador confiable:  | Número de exportador confiable |               |                          |   |
| * Incoterm:                | Sin selección                   | Ť         | Número de certificado origen: | 01234567-89AB-CDEF-0123-456789 |               |                          |   |
| Motivo de traslado:        | 05-Envío de mercancías propieda | id de t 🗸 |                               |                                |               |                          |   |
|                            |                                 |           | Informa                       | ación del emisor               |               |                          |   |
| * País:                    | México                          | ~         | * Código postal:              | 72000                          | * Estado:     | Puebla                   | ~ |
| Municipio:                 | Puebla                          | ~         | Localidad:                    | Puebla (Heroica Puebla) 🗸      | Referencia:   | Referencia del domicilio |   |
| Colonia:                   | Sin Seleccionar                 | ~         | * Calle:                      | Nombre de la calle             |               |                          |   |
| No. exterior:              | Número exterior                 |           | No. interior:                 | Número interior                |               |                          |   |
|                            |                                 |           | Informa                       | ción del receptor              |               |                          |   |
| * País:                    | Sin Seleccionar                 | ~         | * Código postal:              | 12345                          | * Estado:     | Sin Seleccionar          | ~ |
| Municipio:                 | Sin Seleccionar                 | ~         | Localidad:                    | Sin Seleccionar 🗸              | Referencia:   | Referencia del domicilio |   |
| Colonia:                   | Sin Seleccionar                 | ~         | * Calle:                      | Nombre de la calle             |               |                          |   |
| No. exterior:              | Número exterior                 |           | No. interior:                 | Número interior                |               |                          |   |
| lúmero de registro fiscal: | Número de registro fiscal       |           |                               |                                |               |                          |   |
| Propietario                |                                 |           |                               |                                |               |                          |   |
|                            |                                 |           |                               |                                |               | 1                        |   |

## El valor de cce20:ComercioExterior:CertificadoOrigen es "0" y se registró el atributo cce20:ComercioExterior:NumCertificadoOrigen

#### ⊘ Solución:

Sólo si el valor que colocó en "Certificado de Origen" es "Funge como certificado de origen", entonces debe declarar el "Número de certificado origen". En caso contrario, NO debe declarar el "Número de certificado origen":

| * Clave de          | A1-IMPORTACION O EXPORTACION DEFI 🗸   | * Tipo de cambio USD:         | 16.736700                      | Observaciones: | Observaciones |
|---------------------|---------------------------------------|-------------------------------|--------------------------------|----------------|---------------|
| pedimento:          |                                       |                               | Consultar tipo de cambio       |                |               |
| * Certificado de    | Funge como certificado de origen 🔹    |                               | Consultar tipo de cambio       |                |               |
| origen:             |                                       | Número exportador confiable:  | Número de exportador confiable |                |               |
| * Incoterm:         | Sin selección 👻                       | Número de certificado origen: | 01234567-89AB-CDEF-0123-456789 |                |               |
| Motivo de traslado: | 05-Envío de mercancías propiedad de t | (                             |                                |                |               |

## **CCE121**

El valor del atributo cce20:ComercioExterior:TipoCambioUSD no corresponde con el número de pesos mexicanos equivalentes a un dólar de Estados Unidos.

#### ⊘ Solución:

Debe declarar el tipo de cambio actual, para ello dé clic en "Consultar tipo de cambio":

| * Clave de<br>pedimento:    | A1-IMPORTACION O EXPORTACION DEFI 👻     | * Tipo de cambio USD: 16.736700                              | Observaciones: Observaciones |
|-----------------------------|-----------------------------------------|--------------------------------------------------------------|------------------------------|
| * Certificado de<br>origen: | Sin selección 👻                         | Consultar tipo de cambio                                     |                              |
| * Incoterm:                 | Sin selección 🗸                         | Número de certificado origen: 01234567-89AB-CDEF-0123-456789 |                              |
| Motivo de traslado:         | 01-Envío de mercancias facturadas con 🐱 |                                                              |                              |

Y dé clic en el botón "Seleccionar" en la fila con la etiqueta "Actual" para agregarlo a su comprobante:

|        | Fecha Tipo de Cambio | Tipo de Cambio |             |
|--------|----------------------|----------------|-------------|
| Actual | 25/03/2024           | 16.736700      | Seleccionar |
|        | 22/03/2024           | 16.762000      | Seleccionar |
|        | 21/03/2024           | 16.759000      | Seleccionar |
|        | 20/03/2024           | 16.852300      | Seleccionar |
|        | 19/03/2024           | 16.710000      | Seleccionar |

El atributo cce20:ComercioExterior:Emisor:Domicilio:Localidad contiene una clave distinta del catálogo catCFDI:c\_Localidad donde la columna clave de c\_Estado debe ser igual a la clave registrada en el atributo Estado.

#### Solución:

En el módulo de Información del emisor en el apartado de comercio exterior, si puso manualmente la localidad debe borrarla, sólo se debe agregar cuando el sistema le muestre la flecha para seleccionarla:

| ~               | * Código postal: | 66350                      |                                                 |                          |
|-----------------|------------------|----------------------------|-------------------------------------------------|--------------------------|
|                 |                  | 00230                      | * Estado:                                       | Nuevo León 🗸 🗸 🗸         |
| za García 🗸 🗸 🗸 | Localidad:       | San Pedro Garza García 🔹 🗸 | Referencia:                                     | Referencia del domicilio |
| r 🗸             | * Calle:         | Nombre de la calle         | 2                                               |                          |
| Dr              | No. interior:    | Número interior            |                                                 |                          |
|                 | r v              | r Vo. interior:            | r     r     r     No. interior: Número interior |                          |

## **CCE133**

No se registró información en el atributo "NumRegIdTrib" del nodo "Receptor".

⊘ Solución:

Si el RFC receptor es nacional entonces NO debe declarar el número de registro.

Si el RFC receptor es "XEXX010101000" entonces SÍ debe declarar el número de registro en **Receptor**:

| lúsqueda de cliente: | Criterio de búsqueda     |                                                  |                   |                  |         |
|----------------------|--------------------------|--------------------------------------------------|-------------------|------------------|---------|
| Cliente:             | EMPRESA DE PRUEBA INC.   | * RFC: XAXX010101000                             | * Razón social:   | EMPRESA DE PRUEB | BA INC. |
| Residencia fiscal:   | USA-Estados Unidos (los) | Número de registro: Número registro de indentida | * Uso del CFDI:   | Sin selección    | ~       |
|                      |                          | * Domicilio fiscal: 66250                        | * Régimen fiscal: | Sin selección    | ~       |

El número que declare debe coincidir con el formato correspondiente al país, por ejemplo:

Estados Unidos (USA) = Sólo acepta 9 dígitos sin espacios, guiones ni letras.

Canadá (CAN) = Sólo acepta 9 dígitos sin espacios, guiones ni letras.

Puede conocer el formato para su país en el catálogo SAT: <u>http://omawww.sat.gob.mx/trami-</u> tesyservicios/Paginas/documentos/c\_Pais.xls

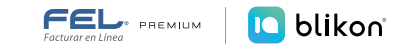

El atributo cce20:ComercioExterior:Receptor:NumRegIdTrib tiene un valor que no existe en el registro del país, no cumple con el patrón publicado en la columna "Formato de registro de identidad tributaria" indicado en el atributo cfdi:Comprobante:Receptor:Domicilio:Pais.

#### ⊘ Solución:

Llenar el módulo "Número de registro fiscal", el cual corresponde al mismo dato que anotó en el recuadro receptor del apartado "Número de registro", por ejemplo: 475249453.

|                             |                           |   | Informac         | ión del receptor   |             |                          |
|-----------------------------|---------------------------|---|------------------|--------------------|-------------|--------------------------|
| * País:                     | Estados Unidos (los)      | ~ | * Código postal: | 12345-6789         | * Estado:   | Sin Seleccionar          |
| Municipio:                  | Municipio                 |   | Localidad:       | Localidad          | Referencia: | Referencia del domicilio |
| Colonia:                    | Colonia                   |   | * Calle:         | Nombre de la calle |             |                          |
| No. exterior:               | Número exterior           |   | No. interior:    | Número interior    |             |                          |
| Número de registro fiscal:  | Número de registro fiscal |   |                  |                    |             |                          |
| Propietario<br>Destinatario |                           |   |                  |                    |             |                          |

El número que declare debe coincidir con el formato correspondiente al país, por ejemplo:

Estados Unidos (USA) = Sólo acepta 9 dígitos sin espacios, guiones ni letras.

Canadá (CAN) = Sólo acepta 9 dígitos sin espacios, guiones ni letras.

Puede conocer el formato para su país en el catálogo SAT: <u>http://omawww.sat.gob.mx/trami-tesyservicios/Paginas/documentos/c\_Pais.xls</u>

## **CCE138**

La clave del atributo "País" es "MEX" y el atributo cce20:ComercioExterior:Receptor:Domicilio:Municipio tiene un valor no registrado en el catálogo de Municipios catCFDI:c\_Municipio; o la columna c\_Estado es diferente a la clave registrada en el atributo Estado.

#### ⊘ Solución:

Si el receptor del complemento es nacional, entonces debe declarar en "Municipio" alguno de los que le muestra el listado del Sistema. Sólo cuando es Extranjero, podrá declarar texto libre:

|                                 |                                        | Informa          | ción del receptor  |   |             |                          |   |
|---------------------------------|----------------------------------------|------------------|--------------------|---|-------------|--------------------------|---|
| * País:                         | México 🗸                               | * Código postal: | 12345              |   | * Estado:   | Aguascalientes           | ~ |
| Municipio:                      | Sin Seleccionar 🗸 🗸                    | Localidad:       | Sin Seleccionar    | ~ | Referencia: | Referencia del domicilio |   |
| Colonia:                        | Sin Seleccionar                        | * Calle:         | Nombre de la calle |   |             |                          |   |
| No. exterior:                   | Aguascalientes<br>Asientos             | No. interior:    | Número interior    |   |             |                          |   |
| Número de registro fiscal:      | Calvillo<br>Cosío                      |                  |                    |   |             |                          |   |
| □ Propietario<br>□ Destinatario | El Llano<br>Jesús María                |                  |                    |   |             |                          |   |
|                                 | Pabellón de Arteaga<br>Rincón de Romos |                  |                    |   |             |                          |   |
|                                 | San Francisco de los Romo              |                  |                    |   |             |                          |   |
| CONCEPTOS                       | San José de Gracia<br>Tonozaló         |                  |                    |   |             |                          |   |

La suma de los campos cfdi:Comprobante:Conceptos:Concepto:Importe no corresponde, se encuentra fuera de los valores mínimo y máximo calculados, o los valores registrados en cce20:ComercioExterior:Mercancias:Mercancia:ValorDolares son "0" o "1", o los a tributos Noldentificacion de Concepto y Mercancia son distintos; o el tipo de comprobante es distinto de "I" o "E".

#### ⊘ Solución:

Si la moneda es diferente a MXN entonces corrobore que en el módulo de "Forma de pago" tenga declarado el **tipo de cambio** correspondiente.

Si la moneda es MXN entonces el tipo de cambio debe tenerlo vacío.

Si persiste el error, vaya a "Mercancías", ubique el botón "Calcular límites", seleccione el número de identificación de su primera mercancía y dé clic en "Calcular límites":

| No. Ident.  | Cantidad                                                                         | Prod/Serv | Unidad     | Desc            | ripción                                   | Precio uni                    | itario    | Descuento   | Importe     | Importe + Impuestos        | Objeto de Impuesto | Impuestos             |           |
|-------------|----------------------------------------------------------------------------------|-----------|------------|-----------------|-------------------------------------------|-------------------------------|-----------|-------------|-------------|----------------------------|--------------------|-----------------------|-----------|
| DIMA7       | 1                                                                                | 73141715  | PIEZA      | DISE,,OS MAYORE | ) 10 6001 A 6500 PTS                      |                               | 12        |             | 120         | 139.200000                 | 02                 | 6 <sup>0</sup> 2<br>5 | 0 tu<br>% |
|             |                                                                                  |           |            |                 |                                           | Fracción                      | arancel   | aria        |             |                            |                    |                       |           |
| Búsq        | ueda de Clave:                                                                   | Clave     |            |                 | D                                         | escripción: Des               | scripción |             |             |                            |                    |                       |           |
|             |                                                                                  |           |            |                 |                                           |                               |           |             |             |                            |                    |                       |           |
|             |                                                                                  |           |            |                 |                                           | Mer                           | rcancía   |             |             |                            |                    |                       |           |
| ,           | * Número de Sin Selección V Unidad aduana: Sin selección V Cantidad aduana: 0.00 |           |            |                 |                                           |                               |           |             |             |                            |                    |                       |           |
| Valor u     | Valor unitario aduana; 0.00 * Valor dólares: 0.00 Limpiar Agrega                 |           |            |                 |                                           |                               |           |             |             |                            | Agregar            |                       |           |
|             |                                                                                  |           |            |                 |                                           |                               |           |             |             |                            |                    |                       |           |
| Número      | ) Identifica <mark>ción</mark><br>Mercan <mark>cía:</mark>                       | DIMA7     |            | ~               | Calcular límites                          |                               | $\square$ | Si dese     | a conocer l | os límites, use esta opció | n                  |                       |           |
| Límite infe | erior validación<br>205:                                                         | 3.44      |            |                 | Límite superior valid                     | ación 205: 10.4               | 42        |             |             |                            |                    |                       |           |
| Límite infe | erior validación<br>216 (si existe                                               | 1.75      |            |                 | Límite superior validac<br>existe Cantida | ión 216 (si 6.7:<br>dAduana): | 5         |             |             |                            |                    |                       |           |
| Can         | tidadAduana):                                                                    |           |            |                 |                                           |                               |           |             |             |                            |                    |                       |           |
| No. Id      | ent.                                                                             | Era       | cción aran | celaria         | Cantidad adua                             | 1a                            |           | inidad adua | na          | Valor unitario             | Valor dólar        | 95                    |           |
| DIM         | A7                                                                               |           | teron anan |                 | 1                                         |                               |           | PIEZA       |             |                            | 4                  | 4.00                  | ]⁄@       |
|             |                                                                                  |           |            |                 |                                           |                               |           |             |             | * Tota                     | al (USD): 4.00     |                       |           |
|             |                                                                                  |           |            |                 |                                           |                               |           |             |             |                            |                    |                       |           |

Enseguida revise que el "Valor Dólares" de cada mercancía esté dentro de los límites inferior y superior 205, por ejemplo, en la imagen se observa que el límite inferior es "3.44" y el superior "10.42", por lo tanto, el valor dólares de la mercancía que es "4.00" es correcto. Así debe validar cada una de las mercancías.

Si alguna está fuera de los límites, debe corregir el "Valor Unitario Aduana" de mercancías, donde se acepta hasta decimales, y/o "Cantidad Aduana" a máximo 3 decimales.

Hacer esto hasta que quede dentro de los límites mostrados.

El atributo cce20:ComercioExterior:Mercancias:Mercancia:FraccionArancelaria no existe y el atributo cce20:ComercioExterior:Mercancias:Mercancia:UnidadAduana tiene una clave distinta de "99"; o el atributo cfdi:Comprobante:Conceptos:Concepto:ClaveUnidad tiene una clave distinta de "E48".

⊘ Solución:

Sólo debe declarar en la mercancía el parámetro "Fracción Arancelaria", cuando la "Unidad Aduana" sea diferente de "Servicio", o bien, cuando en "Concepto" haya colocado una clave de unidad con valor diferente a "E48". Si no fue así, entonces no coloque fracción arancelaria.

## **CCE161**

El valor registrado en el atributo cce20:ComercioExterior:Mercancias:Mercancia:FraccionArancelaria no se encuentra vigente conforme al catálogo catComExt:c\_FraccionArancelaria y el valor del atributo UnidadAduana es diferente al especificado en la columna "UMT" del catálogo catComExt:c\_FraccionArancelaria.

⊘ Solución:

La fracción arancelaria ya no está vigente dentro del catálogo SAT.

## **CCE162**

El atributo "Unidad del concepto" no corresponde con el atributo cce20:ComercioExterior:-Mercancias:Mercancia:FraccionArancelaria de acuerdo a la columna "UMT" del catálogo catComExt:c\_FraccionArancelaria, o el atributo "Unidad" tiene un valor no válido o está vacío.

#### ⊘ Solución:

No debe modificar la "Unidad Aduana" que el sistema asigna al momento de elegir la fracción arancelaria, ya que está validado conforme al catálogo; si no corresponde a la unidad de medida que maneja en sus conceptos deberá hacer la conversión en mercancías ajustándola a esa unidad aduana correspondiente.

|                                              |   | Fracción arancelaria     |                               |
|----------------------------------------------|---|--------------------------|-------------------------------|
| Búsqueda de Clave: 0105110301                |   | Descripción: Descripción |                               |
|                                              |   |                          |                               |
|                                              |   |                          |                               |
|                                              |   | Mercancia                |                               |
| * Numero de Sin Selección<br>Identificación: | ~ |                          | Cantidad aduana: 0.00         |
| Valor unitario aduana: 0.00                  |   | * Valor dólares: 0.00    | Limpiar Agregar               |
|                                              |   |                          |                               |
| Número Identificación Sin Selección          | ~ | Si daraa canacar         | r las límitas uso asta ansián |

El valor registrado en el atributo cce20:ComercioExterior:Mercancias:Mercancia:UnidadAduana no se encuentra en el catálogo de fracciones arancelarias catComExt:c\_FraccionArancelaria columna "UMT", o el valor de la columna c\_FraccionArancelaria es distinta a la clave registrada en el atributo cce20:ComercioExterior:Mercancias:Mercancia:FraccionArancelaria.

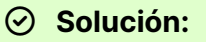

Si declaró en la mercancía la "Unidad Aduana", debe corroborar que exista en el catálogo SAT en la columna "UMT" de este documento, además que la fracción arancelaria escrita, corresponda a la misma que indica el catálogo: <u>http://omawww.sat.gob.mx/tramitesyservicios/Paginas/documentos/c\_FraccionArancelaria\_20231219.xls</u>

## **CCE169**

El atributo cce20:ComercioExterior:Mercancias:ValorDolares de cada mercancía registrada debe ser mayor o igual que el límite inferior y menor o igual que el límite superior o uno, cuando la normatividad lo permita y exista el atributo cce20:ComercioExterior:Mercancias:Mercancia:CantidadAduana.

#### ⊘ Solución:

Si declaró "Cantidad Aduana", debe corroborar los límites inferior y superior de cada mercancía correspondiente al "Valor Doláres".

Si persiste el error, vaya a "Mercancías", ubique el botón "Calcular límites", seleccione el número de identificación de su primera mercancía y dé clic en "Calcular límites":

|                                                                 |                      | N                                                             | lercancía       |                                |
|-----------------------------------------------------------------|----------------------|---------------------------------------------------------------|-----------------|--------------------------------|
| * Número de<br>Identificación:                                  | Sin Selección        | ▼ Unidad aduana:                                              | Sin selección 👻 | Cantidad aduana: 0.00          |
| Valor unitario aduana:                                          | 0.00                 | * Valor dólares:                                              | 0.00            | Limpiar Agreg                  |
| Número Identificación<br>Mercancía:                             | DIMA7                | Calcular límites                                              | Si desea conoce | r los límites, use esta opción |
| ímite inferior validación<br>205:                               | 3.44                 | Límite superior validación 205:                               | 10.42           |                                |
| ímite inferior validación<br>216 (si existe<br>CantidadAduana): | 1.75                 | Límite superior validación 216 (si<br>existe CantidadAduana): | 6.75            |                                |
|                                                                 |                      |                                                               |                 |                                |
| No. Ident.                                                      | Fracción arancelaria | Cantidad aduana                                               | linidad aduana  | Valor unitario Valor dólares   |

Enseguida revise que el "Valor Dólares" de cada mercancía esté dentro de los límites inferior y superior 205, por ejemplo, en la imagen se observa que el límite inferior es "3.44" y el superior "10.42", por lo tanto, el valor dólares de la mercancía que es "4.00" es correcto. Así debe validar cada una de las mercancías.

Si alguna está fuera de los límites, debe corregir el "Valor Unitario Aduana" de mercancías, donde se sugiere **colocar el importe a 2 decimales** y/o "Cantidad Aduana" a **máximo 3 decimales**. Hacer esto hasta que quede dentro de los límites mostrados.

## **CFDI40161**

La clave del campo UsoCFDI debe corresponder con el tipo de persona (física o moral) y el régimen correspondiente conforme al catálogo c\_UsoCFDI.

#### Solución:

Debe declarar un "UsoCFDI" que sea compatible con el RFC "Receptor Nacional" y su régimen fiscal, puede conocerlos en catálogo SAT: <u>http://omawww.sat.gob.mx/tramitesyservicios/Pa-ginas/documentos/catCFDI\_V\_4\_05042023.xls</u>

Si el RFC del receptor es "XAXX010101000" o "XEXX010101000", entonces debe elegir en "Uso de CFDI": "S01" (Sin efectos fiscales)

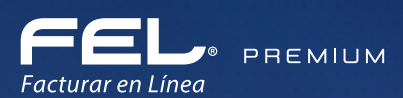

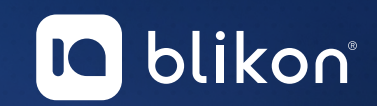

# ;Gracias!

Con FEL Premium<sup>®</sup>, la facturación electrónica es más fácil